## Hausaufgaben in webuntis

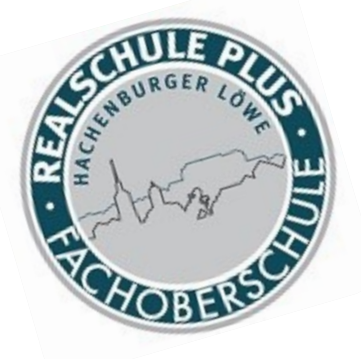

Abruf im Browser

## LOGIN über Homepage Vertretungsplan

| \$          | RS+/FOS Hachenburg<br>D-57627, Kantstr. 19                                                                                                |   |                                                                                                    | Login | eb <b>Untis</b> |
|-------------|----------------------------------------------------------------------------------------------------|---|----------------------------------------------------------------------------------------------------|-------|-----------------|
| <b>6</b> 26 | Heute 28.04.2020                                                                                                    |   |                                                                                                    |       |                 |
|             | <ul> <li>□■ Heutige Nachrichten </li> <li>Hofdienst Klasse7d</li> </ul>                                                                   | ^ | <ul> <li>Cogin</li> <li>RS+/FOS Hachenburg</li> <li>D-57627, Kantstr. 19</li> <li>Schule wechseln</li> </ul> |       |                 |
|             | Bitte NETT bleiben in unserem Nachrichtenportal!<br>Gemeine Nutzer müssen draußen bleiben! :-) Viel<br>Spaß bei euren eUnterhaltungen! Mü | ^ | Test<br>•••••<br>Login                                                                                       |       |                 |
|             |                                                                                                    |   | Passwort vergessen?                                                                                          |       |                 |

### Start

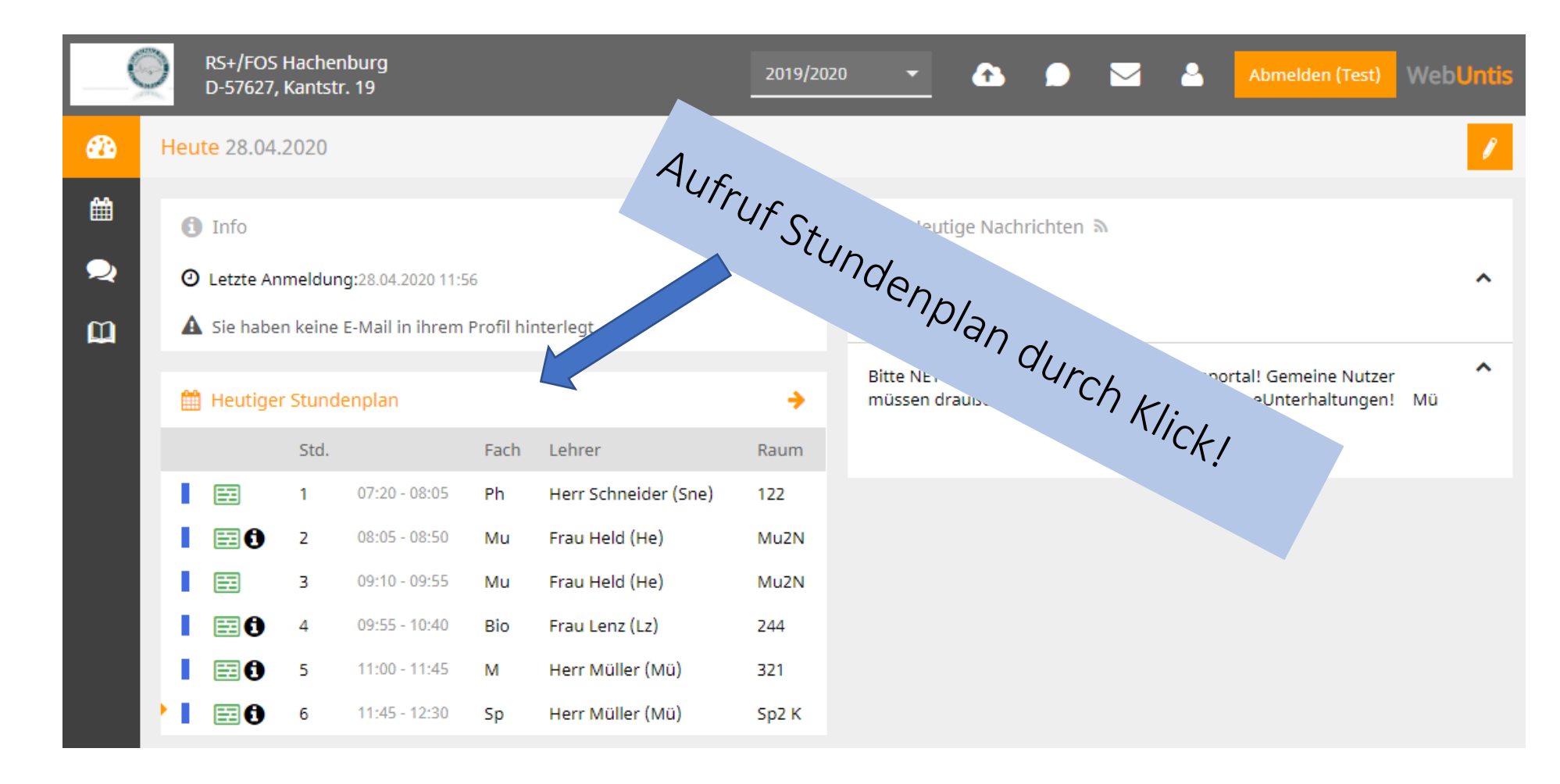

## Stundenplan

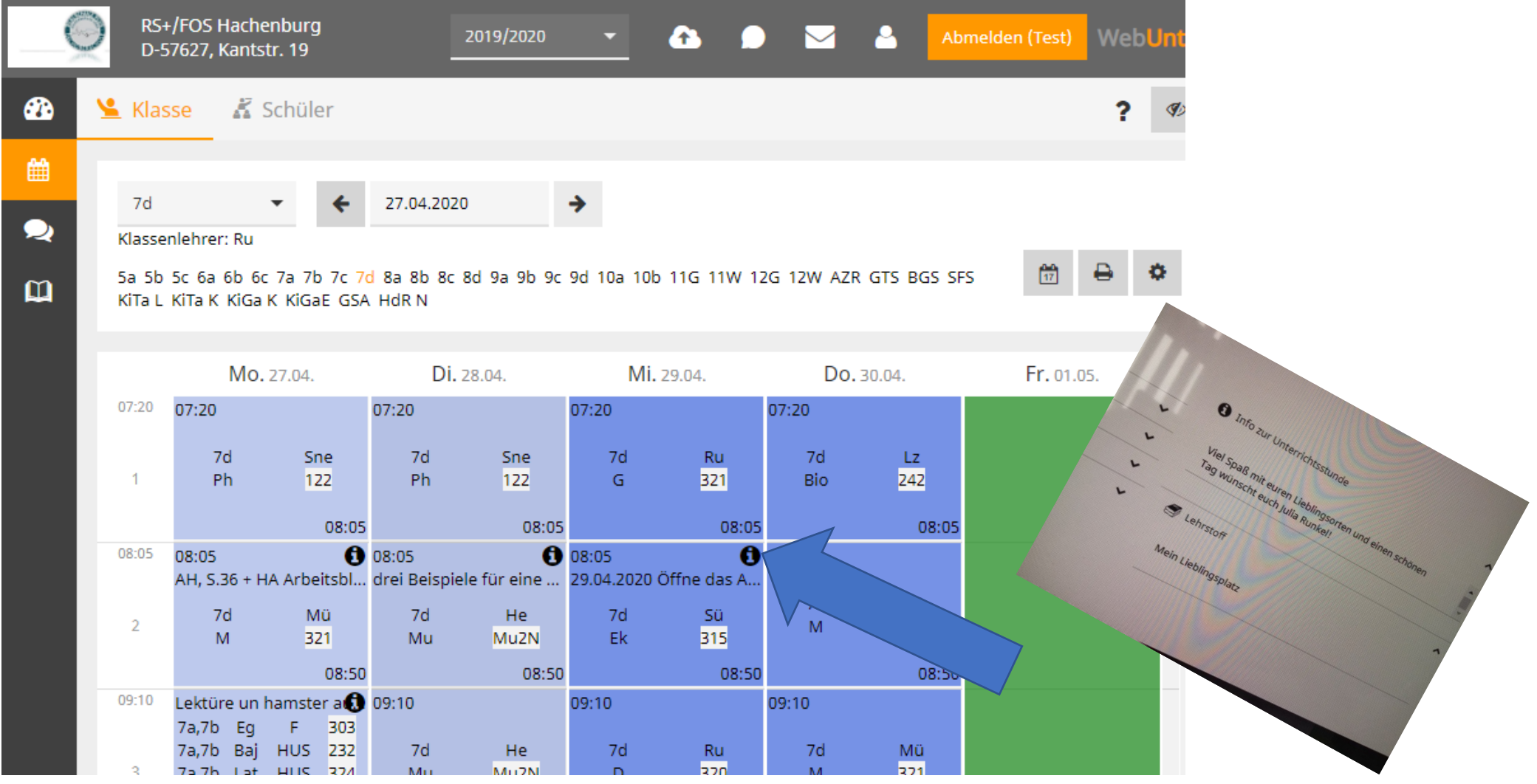

#### Abrufen der Hausaufgaben

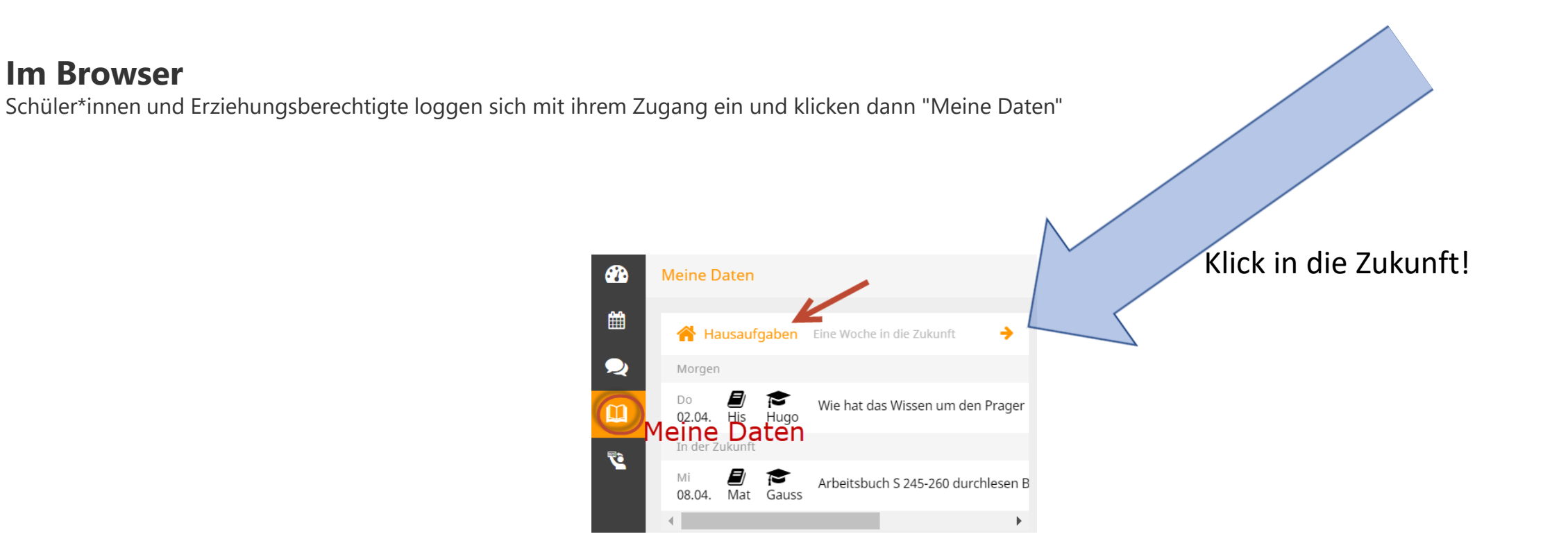

# Ein weiterer Klick auf "Hausaufgaben" zeigt eben diese mit allen Details.

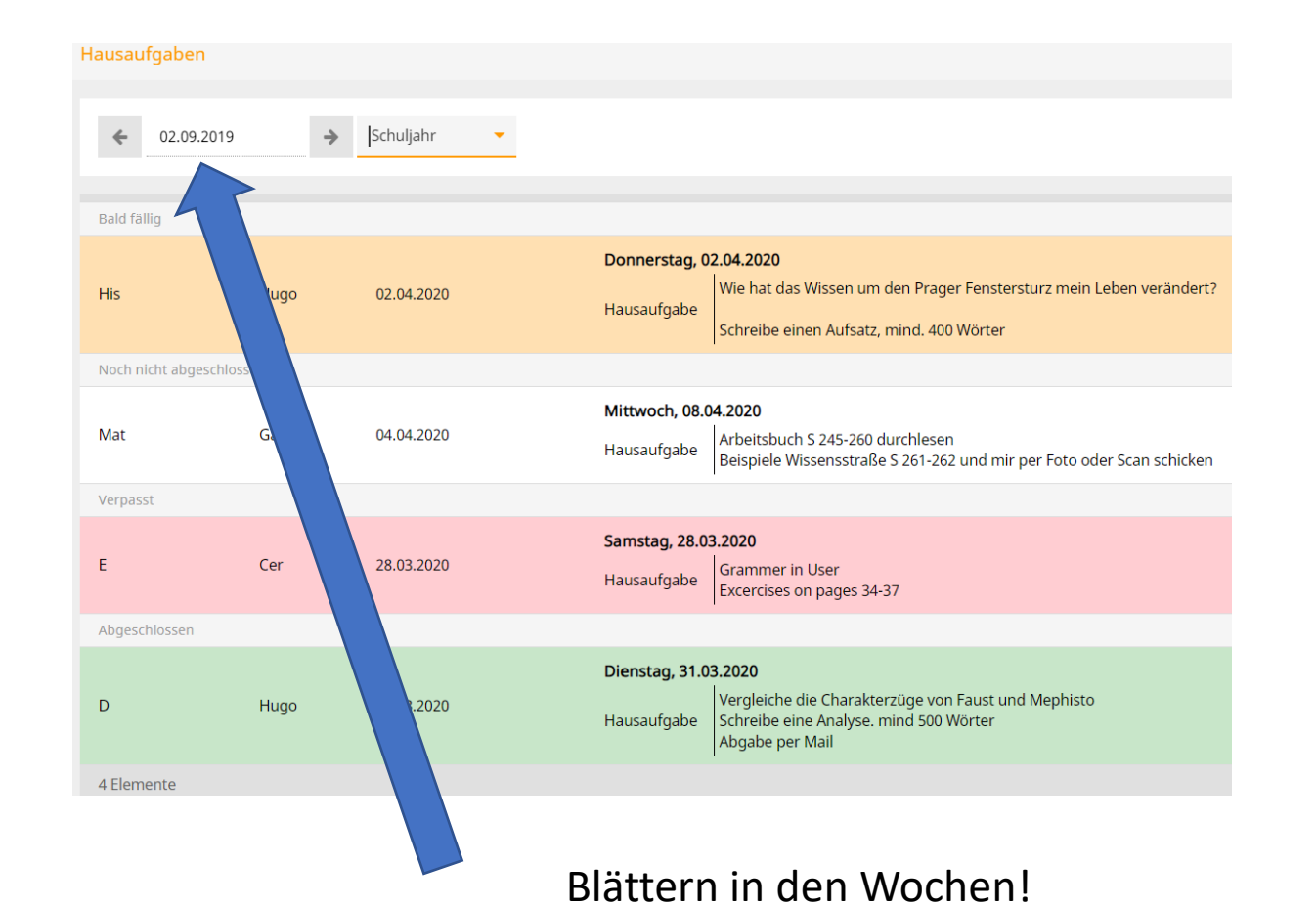

Sie können den Zeitraum wählen und außerdem gibt Ihnen ein Farbcode nähere Informationen

Orange: Diese Hausaufgabe ist bald fällig

Weiß: Diese Hausaufgabe ist noch fällig, es bleibt aber noch mehr Zeit als bei der orangen Hausaufgabe.

Rot: Der Abgabetermin ist verstrichen, die Hausaufgabe wurde aber noch nicht von der Lehrkraft als erledigt gekennzeichnet.

Grün: Der Abgabetermin ist verstrichen und die Hausaufgabe wurde von der Lehrkraft als erledigt gekennzeichnet.

Achtung: Die Farbcodes geben keine Information darüber, ob die Hausaufgabe von der Schülerin abgegeben wurde.

## Anhang in den Hausaufgaben

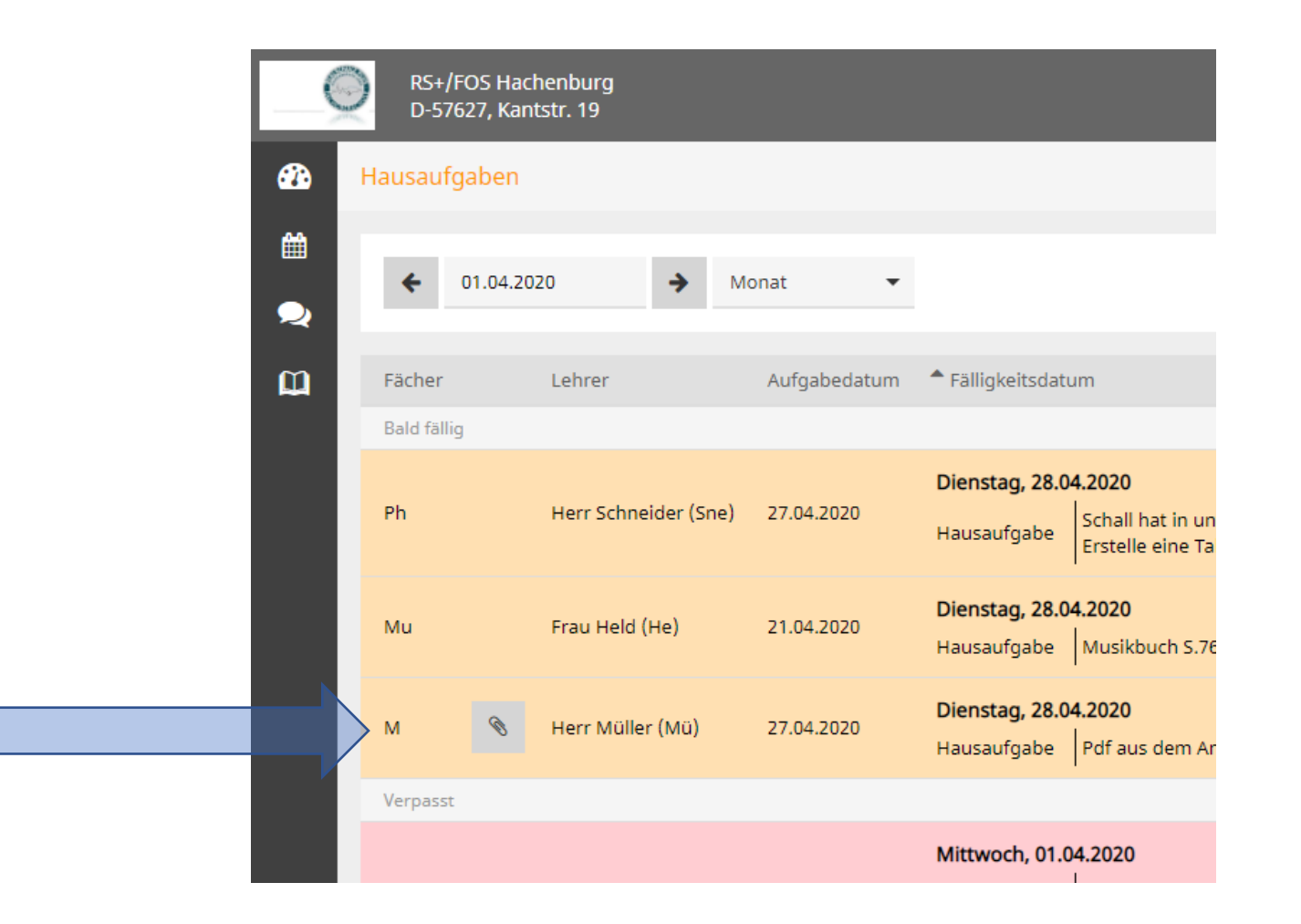

## Weitere Anleitungen

- Stundenplan auf iOS
- Stundenplan auf Android
- Stundenplan auf Mac